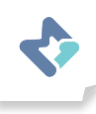

## วิธีแก้ปัญหาเมื่อไม่ได้รับข้อความแจ้งเตือนทาง LINE

 $\checkmark$ 

1. เลือกให้ระบบแจ้งเตือนไปที่ Application Line

- 1. สามารถตรวจสอบโดยไปที่ Device > Parameter > เลือกพารามิเตอร์ที่ต้องการเปิดให้แจ้งเตือน
- 2. เข้าไปหน้าพารามิเตอร์แล้วดูที่ Alarm (Notification) ของ Limit และ Rate of change
- 3. 🗸 เลือก Line แล้วกด Update

| Alarm                                       | Properties | Rate of change : Enable                  |
|---------------------------------------------|------------|------------------------------------------|
| Limit : 🛛 🗹 Enable                          |            | Negative Rate 0                          |
| Minimum Value -inf                          |            |                                          |
| Maximum Value inf                           |            | Positive Rate 0                          |
| Notification                                |            | Notification                             |
| <ul> <li>□ Email</li> <li>☑ Line</li> </ul> |            | <ul><li>□ Email</li><li>☑ Line</li></ul> |
| Update Changelog                            |            | Update Changelog                         |

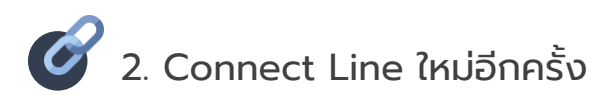

1. ถ้าผู้ใช้งานเชื่อมต่อกับ Line อยู่แล้วให้กดยกเลิกเชื่อมต่อ (Disconnect) แล้วเชื่อมต่อใหม่อีกครั้ง (Connect)

## Profile > Disconnect

|                     | Do you |            |        |   |            |
|---------------------|--------|------------|--------|---|------------|
| Email<br>service@dy |        | Disconnect | Cancel |   |            |
| Line<br>Connected   |        |            |        | • | Disconnect |

2. ถ้าลูกค้ายังไม่ได้เชื่อมต่อกับ Line ให้กด Add friend เพื่อทำการ Connect Line

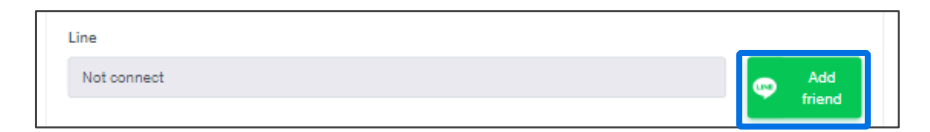

## Profile > Add friend

- 2.1 สแกน QR code เพื่อเพิ่มเพื่อน
- 2.2 ทำการเชื่อมต่อที่ Application line บนโทรศัพท์มือถือหรืออุปกรณ์อื่นๆของผู้ใช้งาน